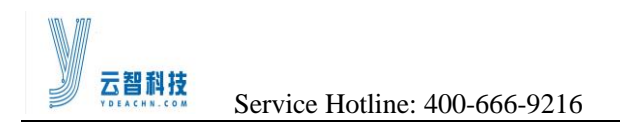

# CONTENTS

| 1. System Connection Diagram                                                | 1 |
|-----------------------------------------------------------------------------|---|
| 2. Software Setting                                                         | 1 |
| 2.1 Automatic Brightness Adjustment Interface Introduction                  | 1 |
| 2.2 Automatic Brightness Adjustment Method                                  | 3 |
| 2.3 Detecting whether to start the automatic brightness adjustment settings | 4 |

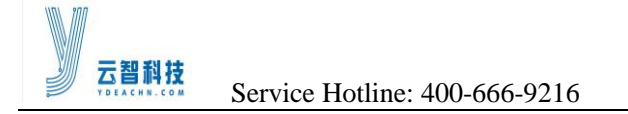

## 1. System Connection Diagram

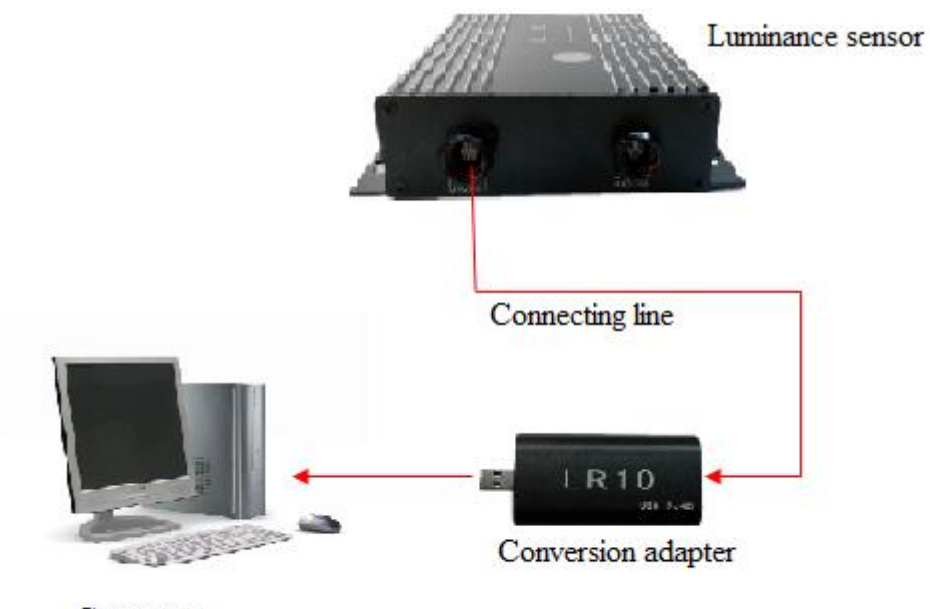

Computer

## 2. Software Setting

## 2.1 Automatic Brightness Adjustment Interface Introduction

1) Enter the automatic brightness adjustment interface

Start the LED control software, click function options, select the automatic brightness adjustment, as shown in figure.

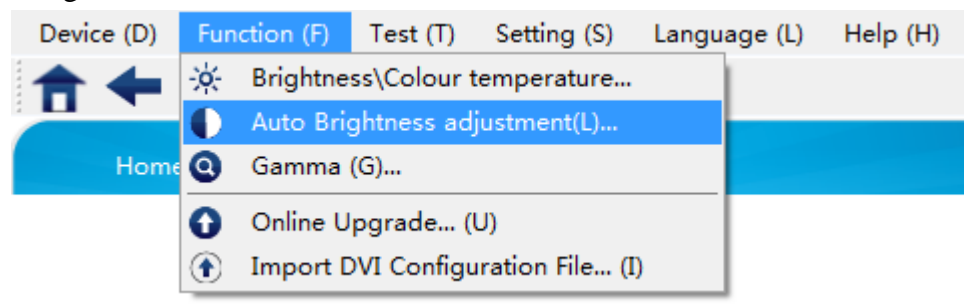

#### 2) Interface description

Enter the automatic brightness adjustment interface, the system will automatically detect the luminance sensor.

http://www.ydeachn.com/

Address:9th Floor, Building A, Block 5#, Skyworth Inno Valley, No.8 Tangtou 1st Road, Shiyan, Baoan District, Shenzhen, P.R.China

| <b> Service Hotline: 4</b>   | 00-666-9216                                      |  |
|------------------------------|--------------------------------------------------|--|
| Device (D) Function (F) Test | (T) Setting (S) Language (L) Help (H)            |  |
|                              | <b>↓</b> ※ 學 學                                   |  |
| Home                         | YdeaLED.Control ×                                |  |
|                              | Timing adjustment 		Light adjustment             |  |
|                              | YdeaLED.Control ×                                |  |
|                              | Effective device detected, setting successfully! |  |
| Computer(DVI input video     | 确定                                               |  |
|                              | Startup T_adjust Startup L_adjust Complete(S     |  |

If the luminance sensor is not connected, will see a pop-up window.

| Device (D) | Function (F)    | Test (T)  | Setting (S)    | Language (L)       | Help (H)               |          |   |    |
|------------|-----------------|-----------|----------------|--------------------|------------------------|----------|---|----|
| <b>†</b> 🗲 | ➡ 🖵 🛛           | <b>- </b> | 🔆 🕮            |                    |                        |          |   |    |
| Home       | •               |           |                | YdeaLED.C          | Control                | ×        |   |    |
|            |                 |           | ) Timing adjus | tment 〇 Light a    | djustment              |          |   |    |
|            |                 | Γ         |                | Ydea               | LED.Control            |          | × |    |
|            |                 |           | <u> </u>       | Search failed, Lig | ht adjustment cannot l | be used! |   | •  |
| Compu      | ter(DVI input v | ideo      |                |                    |                        | 确定       |   | .Е |
|            |                 |           | Startup T_ad   | just 📃 Startup     | L_adjust Comple        | ete(S    |   |    |
|            |                 |           |                |                    |                        | .::      |   |    |

When luminance sensor is not connected, light adjustment is not available, use only the timing adjustment.

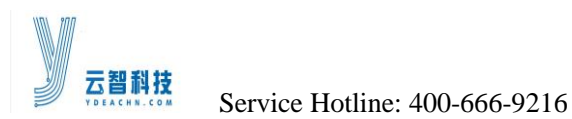

### 2.2 Automatic Brightness Adjustment Method

Auto brightness adjustment can be used in two ways, respectively is the timing adjustment and light adjustment.

#### 1) Timing Adjustment

Function: in a period of time, the brightness of the system is set to a specific value.

Setup steps: as shown in figure.

|                 | Ydea                                | aLED.Contro                                   | bl                                        | ×                       |       |
|-----------------|-------------------------------------|-----------------------------------------------|-------------------------------------------|-------------------------|-------|
| Timing Interval | (h): 10                             | Light adjustm<br>②<br>To 12<br>④<br>④<br>Add( | ent<br>Brightness: 10<br><u>A)</u> Delete | ③<br>)0<br>(D)          | . (5) |
| No.             | No. Start Time Stop time Brightness |                                               |                                           |                         |       |
| 1               | 7                                   | 8                                             | 1                                         |                         |       |
| 2               | 9                                   | 10                                            | 36                                        |                         |       |
| 3               | 10                                  | 12 (9)                                        | 100                                       |                         |       |
| Startup         | ) T_adjust                          | Startup L_adju                                | Ist                                       | lete( <u>S</u><br>8 .:: |       |

①Select timing adjustment;

②Set the time period;

③Set brightness values in the time period;

(4) The set value is added to the system, each point of time will add a setting value;

<sup>(5)</sup>Delete the setting value;

<sup>(6)</sup>Parameter tuning;

⑦Start timing adjustment;

Omplete setup.

#### 2) Light adjustment

Function: In the illumination range, the screen brightness is adjusted to the specified value. Setup steps: as shown in figure.

http://www.ydeachn.com/

Address:9th Floor, Building A, Block 5#, Skyworth Inno Valley, No.8 Tangtou 1st Road, Shiyan, Baoan District, Shenzhen, P.R.China

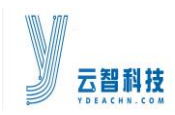

Service Hotline: 400-666-9216

|        |      |           | Ydeal    | ED.Contro           | bl                  |           | ×               |
|--------|------|-----------|----------|---------------------|---------------------|-----------|-----------------|
| () Tim | ning | g adjustm | ient 🖲 L | ight adjustm        | ent                 | Ð         |                 |
| Inte   | rva  | l(Lx): 1  | 00 T     | o 200               | 3)<br>Bright<br>(6) | tness: 16 | ]@              |
|        |      | 5         | Add(A)   | Delete(             | ( <u>D</u> )        | Check(C)  | 0               |
| No     | ).   | Light1    | Light2   | Brightne            |                     | Current   | 1               |
| 1      |      | 0         | 69       | 1                   |                     | Light:    |                 |
| 2      |      | 100       | 200      | 16                  |                     | 67 Lx     |                 |
|        |      |           |          |                     |                     |           |                 |
| Sta    | rtu  | p T_adjus | st 🗌 S   | itartup L_adju<br>⑦ | ust                 | Complete( | <u>s</u><br>.:: |

①Select light adjustment;

2 Query brightness value;

- ③Set the interval;
- ④Set the brightness;

⑤The set value is added to the system, each point of time will add a setting value;

<sup>(6)</sup>Delete the setting value;

⑦Parameter tuning;

Start light adjustment;

(9) Complete setup.

### 2.3 Detecting whether to start the automatic brightness adjustment settings

In the lower left corner of the brightness adjustment interface, can view the automatic brightness adjustment way, mainly in three cases: "Light adjustment has started", "Timing adjustment has started", "Automatic adjustment did not started".as shown in figure

云智科技

Service Hotline: 400-666-9216

| YdeaLED.Control |                |                |               |  |  |
|-----------------|----------------|----------------|---------------|--|--|
| Settings scree  | n brightness a | nd color tempe | erature body  |  |  |
| Brightness      |                | ✓ 256 Level    | 16 Level      |  |  |
|                 | 0              |                | 65            |  |  |
| -Color tempera  | iture          |                |               |  |  |
| Custom          | 🔾 2800 К       | 🔾 3200 К       | 🔾 4400 К      |  |  |
| 🔾 5000 К        | 🔾 5600 К       | 🔾 6000 К       | 🔾 6500 К      |  |  |
| 🔾 9300 К        |                |                |               |  |  |
| RED             |                |                | 255           |  |  |
| GREEN -         |                |                | 255           |  |  |
|                 |                |                |               |  |  |
| BLUE            |                |                | ₽ 255         |  |  |
| Automatic adju  | stment did not | start          | Save Send (S) |  |  |